# ANLEITUNG: Installation der Ruhe&Co-Musterkollektionen auf Ihrer Website

Für Installation der Musterkollektionen wird vorausgesetzt, dass Sie die Möglichkeit zum Bearbeiten des HTML-Quelltextes Ihrer Website haben. Gehen Sie wie folgt vor:

## WÄHLEN SIE EINE LAYOUTVARIANTE

Auf der Seite <u>https://kollektionen.ruhe.de</u> finden Sie einige vorprogrammierte Designs. Suchen Sie sich ein passendes Layout für die spätere Darstellung der Musterkollektionen auf Ihrer Website aus und notieren Sie sich dessen Bezeichnung (z.B. 2a).

Für die Darstellung der Mustermappen stehen zurzeit folgende Designvarianten zur Verfügung:

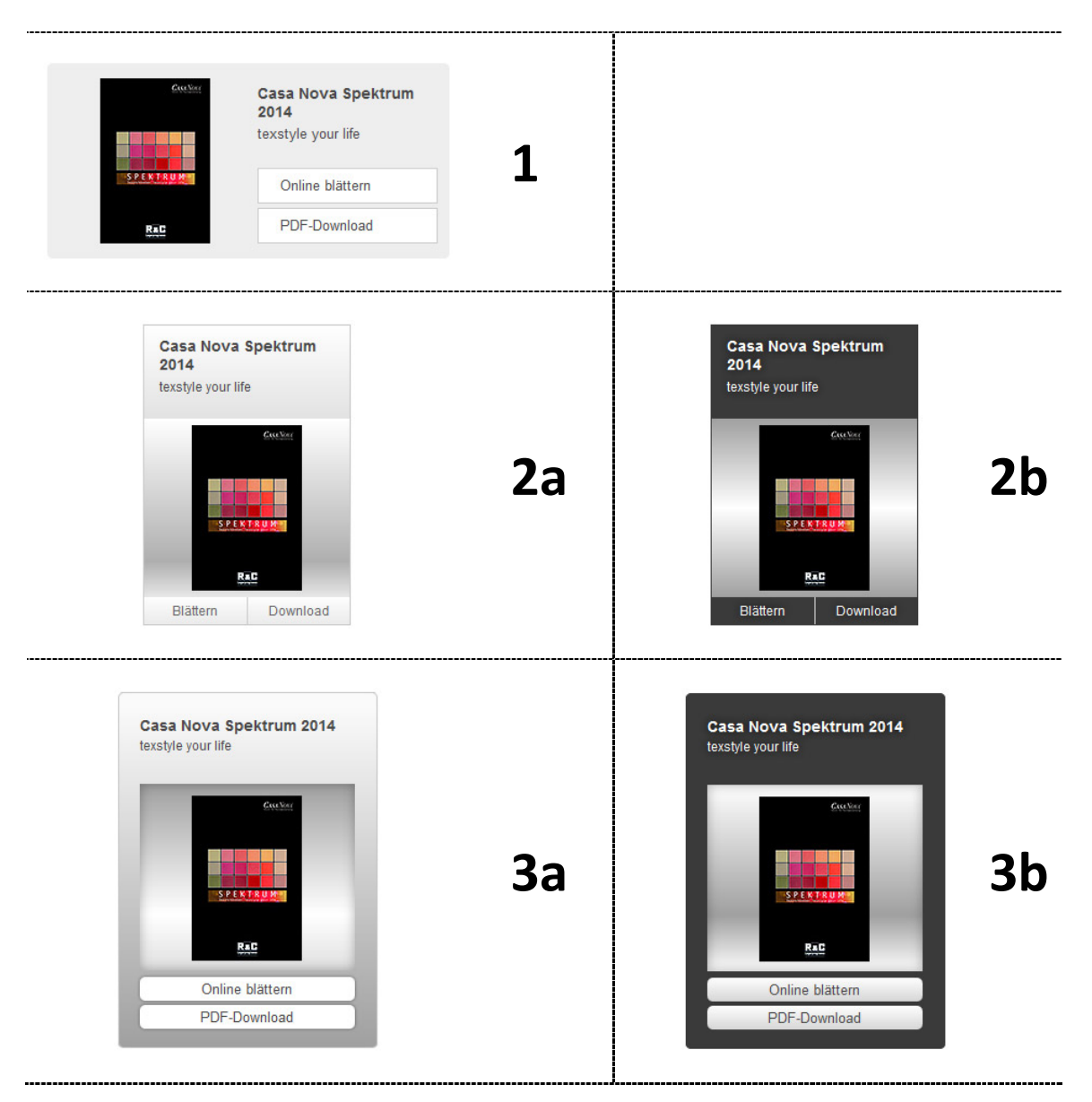

## WÄHLEN SIE EINE ODER MEHRERE RUBRIKEN

Wählen Sie aus den zehn Rubriken die gewünschten aus und notieren Sie sich die Nummer(n):

- **0** für Designbeläge
- 1 für Elastische Bodenbeläge
- 2 für Parkett, Laminat, Kork
- **3** für Textile Bodenbeläge
- 4 für Tapeten
- 5 für Ökologische Bodenbeläge
- 6 für Sicht- und Sonnenschutz
- 7 für TERRASTONE
- 8 für Zubehör

ľ

Т

9 für Sonstige Kollektionen

#### EINFÜGEN DES BENÖTIGTEN CODES IN DEN <HEAD>-BEREICH

Öffnen Sie mit einem Texteditor o.ä. Ihre HTML-Datei, in die Sie die Musterkollektionen einbinden möchten, und fügen Sie folgenden HTML-Code in deren <head>-Bereich ein (Sie können den Code direkt aus diesem PDF-Dokument heraus kopieren):

```
<link rel="stylesheet" type="text/css"
href="https://kollektionen.ruhe.de/deliver.php?style=LAYOUTVARIANTE">
<script src="https://kollektionen.ruhe.de/js/ruhecollections.min.js"
type="text/javascript"></script>
<script type="text/javascript"> RUHECOL.loadCollection('RUBRIK',
'EINFÜGEMARKENNAME'); </script>
```

Passen Sie nun die mit Gelb markierten Stellen des Codes an Ihre Wünsche an:

Ersetzen Sie LAYOUTVARIANTE mit der Bezeichnung der Layoutvariante, die Sie zuvor ausgesucht haben (z.B. 2a).

Möchten Sie keine der vorprogrammierten Layoutvarianten benutzen sondern Ihre eigenen Styles verwenden, so lassen sie die beiden oberen (grau hinterlegten) Zeilen weg.

Als nächstes ersetzen Sie RUBRIK mit der Nummer der Rubrik (z.B. 0) und EINFÜGEMARKENNAME mit einem selbstgewählten Namen für die Einfügemarke, an den die Rubrik eingebunden werden soll. Beachten Sie hierbei lediglich, das der Name der Einfügemarke einzigartig in Ihrer HTML-Datei vorkommt.

Möchten Sie mehrere Rubriken auf einer Seite einfügen, können Sie dies mit zusätzlichen Zeilen RUHECOL.loadCollection('RUBRIK', 'EINFÜGEMARKENNAME'); tun.

## EINFÜGEN DER MUSTERMAPPEN IN DEN <BODY>-BEREICH

Fügen Sie nun folgenden HTML-Code in den <body>-Bereich Ihrer HTML-Datei ein:

| ( |   |    |   |      |                   | _   | _   | _    |    |    | _   | _   | _    |     |       |    |   |   |   |       |   | _ |   |   |  |   |   |  |   |   |   |   | Ξ1    | i  |
|---|---|----|---|------|-------------------|-----|-----|------|----|----|-----|-----|------|-----|-------|----|---|---|---|-------|---|---|---|---|--|---|---|--|---|---|---|---|-------|----|
|   | < | di | v | i d= | =" <mark>7</mark> | T N | IFÜ | GE   | MA | RK | ENN | JAN | 1E." | '>< | :/d   | iv | > |   |   |       |   |   |   |   |  |   |   |  |   |   |   |   |       |    |
|   |   |    | • | - 01 |                   |     |     | 0.2. |    |    |     |     |      |     | ., 0. |    |   |   |   |       |   |   |   |   |  |   |   |  |   |   |   |   |       | I. |
| ~ | - |    |   | -    | -                 |     |     | -    | -  |    |     | -   | -    | _   |       |    |   | - | - | <br>_ | - | - | _ | - |  | - | - |  | _ | - | - | - | <br>- |    |

Achten Sie dabei darauf, dass an der Einfügemarke genügend Platz auf Ihrer Webseite ist, um den Inhalt darzustellen.

Wenn Sie mehrere Rubriken einbinden möchten, kopieren Sie die Zeile und fügen Sie sie entsprechend oft ein. Ersetzen Sie EINFÜGEMARKENNAME durch die zuvor gewählten Namen für Ihre Rubriken.

Ein fertiges und kopierfähiges Beispiel finden Sie auf der folgenden Seite.

# EIN FERTIGES BEISPIEL

Möchten Sie z.B. alle Rubriken auf Ihrer Seite einbinden und dies in der Designvariante 2a, so würde Ihr Code lauten:

<!DOCTYPE html>

<html>

<head>

<title>Mein Beispiel</title>

<meta http-equiv="Content-Type" content="text/html; charset=UTF-8">

I

I

I

I

I

I

I

L

I

I.

GELB: Diese Zeilen in den <head> -Bereich kopieren

Blau: Diese Zeilen in den <body> -Bereich kopieren

myteppich, mytapete = selbstgewählte

Bezeichnungen für die Einfügemarken

**Rot** = Die benötigten Eintragungen:

2a = Design-Variante

0, 1, 2, ..., 9 = Rubriken

<<u>link\_rel="stylesheet"\_type="text/css"</u>

href="https://kollektionen.ruhe.de/deliver.php?style=**2a**">

<script src="https://kollektionen.ruhe.de/js/ruhecollections.min.js" type="text/javascript"></script>

<script type="text/javascript">

RUHECOL.loadCollection('0', 'mydesign'); RUHECOL.loadCollection('1', 'myelast'); RUHECOL.loadCollection('2', 'myparkett'); RUHECOL.loadCollection('3', 'myteppich'); RUHECOL.loadCollection('4', 'mytapete'); RUHECOL.loadCollection('5', 'myoeko'); RUHECOL.loadCollection('6', 'myschutz'); RUHECOL.loadCollection('7', 'myterrastone'); RUHECOL.loadCollection('8', 'myzubehoer'); RUHECOL.loadCollection('9', 'mysonst');

</script>

</head>

<body>

<h3>Designbeläge</h3><div id="mydesign"></div>
<h3>Elastische Bodenbeläge</h3><div id="myelast"></div>
<h3>Parkett, Laminat, Kork</h3><div id="myparkett"></div>
<h3>Textile Bodenbeläge</h3><div id="myteppich"></div>
<h3>Tapeten</h3><div id="mytapete"></div>
<h3>Ökologische Bodenbeläge</h3><div id="myoeko"></div>
<h3>Sicht- und Sonnenschutz</h3><div id="myterrastone"></div>
<h3>TERRASTONE</h3><div id="myterrastone"></div>
<h3>Zubehör</h3><div id="myterrastone"></div></h3></h3></hd>
</h>
</hd>
</hd>

</body

</html>

#### Hinweis:

Das Design passt sich in der Breite dem zur Verfügung stehenden Platz an. Je nachdem, wie breit der Inhaltsbereich Ihrer Seite ist, ordnen sich mehr oder weniger Kollektionen nebeneinander an.

Natürlich erhalten Sie mit der Einbindung der Musterkollektionen auch die volle Funktionalität des Online-Blätterns, die Download-Option und die Anbindung an aktuelle Preislisten.

Und:

Einmal eingebunden aktualisieren sich die Rubriken automatisch. Egal, ob abgelaufene Kollektionen aus dem Programm entfernt werden oder neue Kollektionen hinzukommen – Ihre Musterkollektionen sind immer auf dem aktuellen Stand!

Das Ergebnis könnte dann etwa so aussehen:

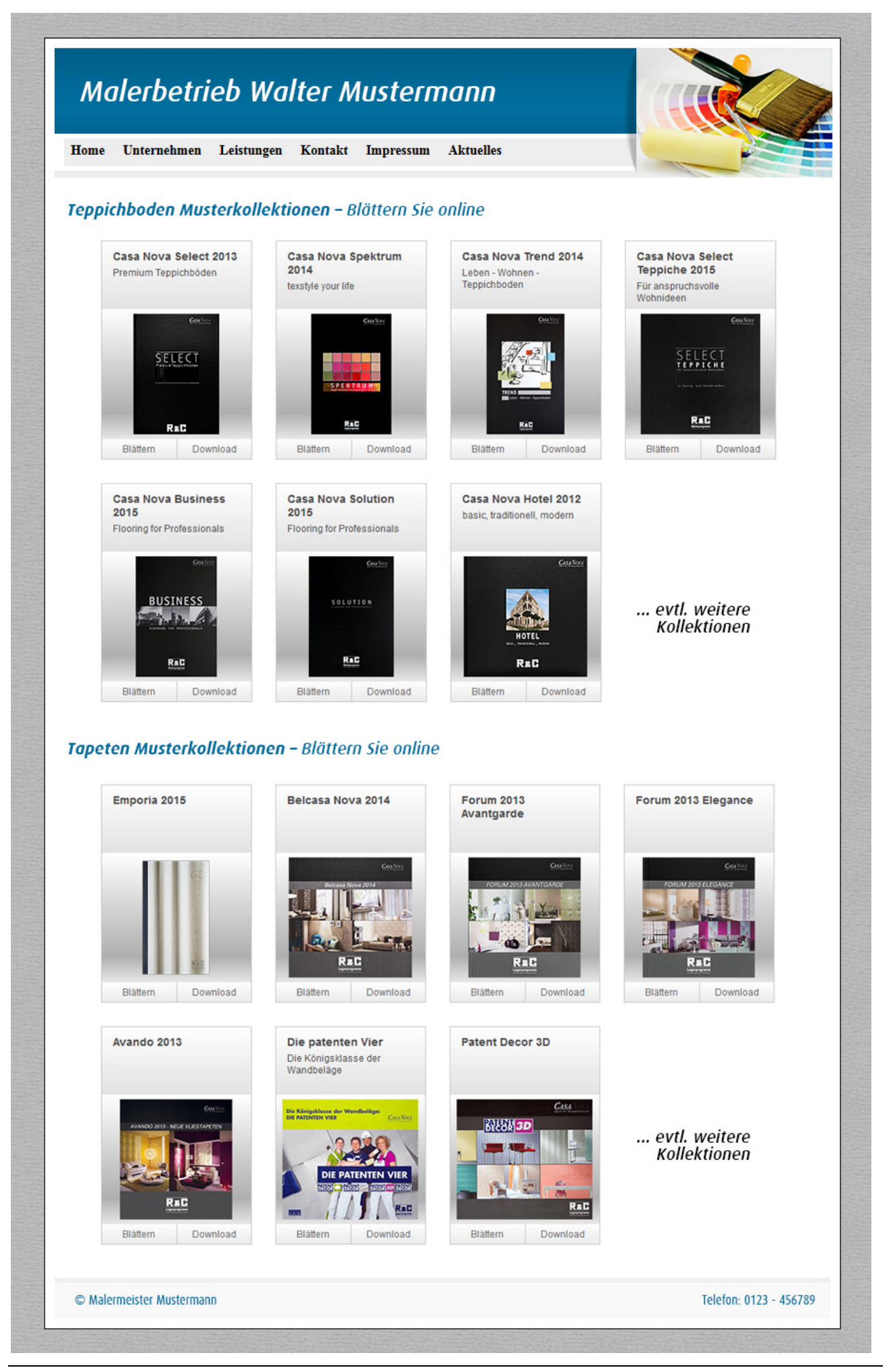